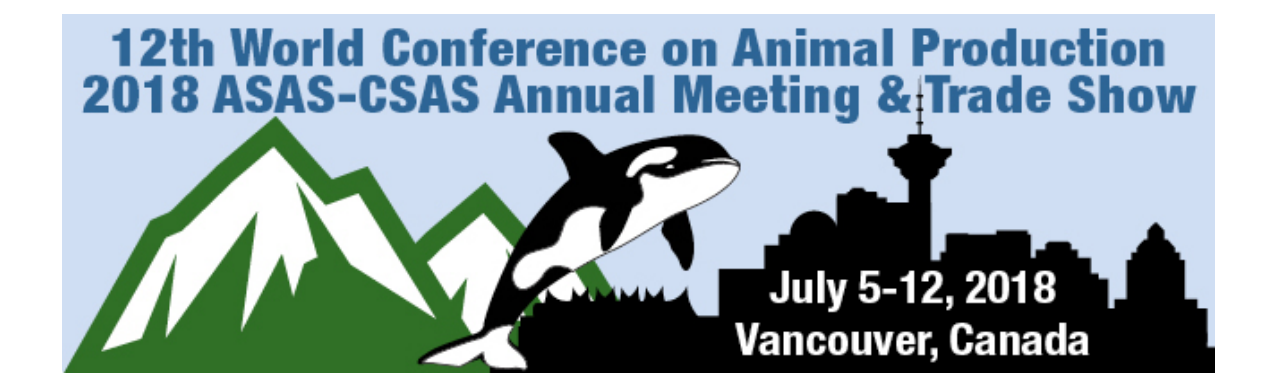

## **Overview of CadmiumCD Abstract Submission Site:**

# You will need to create a new account within the CadmiumCD System by clicking the "Join Now" button.

| Abstract ScoreCard | Conference Details   Technical Support | rt |
|--------------------|----------------------------------------|----|

#### Welcome to the 2018 Annual Meeting Submission Site

#### **General Information**

Members are encouraged to submit original research, teaching, and extension papers. Oral papers or posters should consist of original, completed work that has not been accepted for publication in a journal.

Authors need to be aware of patent considerations before submitting abstracts for publication.

After the deadline, it will not be possible to submit abstracts. When you submit your abstract, you will be given an abstract ID number and password. Make a note of these; they will allow you to revise your submitted abstract at any time before the deadline. Please have the abstract ID number on hand when contacting the ASAS office with questions or concerns regarding your abstract submissions.

Click here for a list of the Competition Guidelines.

Click here to view the Quality Standards for Abstracts.

Click here to view information on the AnimalX talks for the Opening Session

#### Submission Fees

There is a required \$40 technology fee per abstract due upon submission. This fee helps mitigate the cost of e-Posters and the Virtual Meeting.

The system will not let you proceed to the confirmation step until an abstract is paid for.

| Log in to the                                    | Log in to the Abstract ScoreCard    |  |
|--------------------------------------------------|-------------------------------------|--|
| New Users                                        | Already a User?                     |  |
| Click 'Join Now' to begin your first submission. | Email Address     ACCESS KEY        |  |
| Join Now                                         | Lost your access key? or Need help? |  |

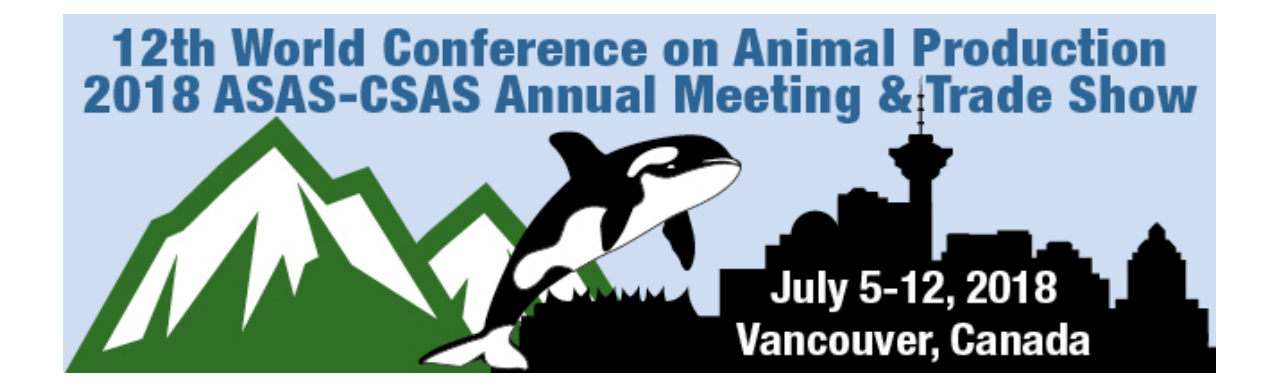

Complete the information to set up your Account Profile and click one of the "Create Account" buttons.

|                | ACCOUNT PROFII                    | LE                                                  |                                                         |                                               | Create Account                               |
|----------------|-----------------------------------|-----------------------------------------------------|---------------------------------------------------------|-----------------------------------------------|----------------------------------------------|
|                | Please complet<br>You will be the | te the information belo<br>contact person for all i | w and then press the 'Crea<br>nformation that you submi | te Account' button.<br>it using this account. |                                              |
| <u>+</u>       | Personal Details                  | -                                                   | Mailing Address                                         | و                                             | Contact Details                              |
| Prefix         | \$                                | Address Line 1                                      | Po Box 7410                                             | Office                                        | 2173569050                                   |
| First Name     | Testing                           | * Address Line 2                                    |                                                         | Cell Phone                                    | 2173569050                                   |
| Middle Initial |                                   | Address Line 3                                      | Po Box 7410                                             | Fax                                           | 2173569050                                   |
| Last Name      | User                              | * City                                              | Champaign                                               | Email                                         | asas@asas.org *                              |
| Suffix         | N/A \$                            | State                                               | Illinois 🗘                                              |                                               |                                              |
|                |                                   | Zip                                                 | 61826                                                   |                                               |                                              |
|                |                                   | Country                                             | United States \$                                        |                                               |                                              |
|                |                                   |                                                     |                                                         |                                               |                                              |
| *              | Professional Informat             | ion                                                 |                                                         |                                               |                                              |
|                | Position                          |                                                     |                                                         | _                                             |                                              |
|                |                                   |                                                     |                                                         |                                               |                                              |
|                | Organization / Company            |                                                     |                                                         |                                               |                                              |
|                | ASAS                              |                                                     |                                                         | *                                             |                                              |
|                | Credentials                       |                                                     |                                                         |                                               |                                              |
|                |                                   |                                                     |                                                         | Not applicable                                |                                              |
|                |                                   |                                                     |                                                         |                                               |                                              |
|                | Croate Account                    |                                                     |                                                         |                                               | + indicates required field                   |
|                |                                   |                                                     |                                                         |                                               | <ul> <li>Indicates required field</li> </ul> |
|                |                                   |                                                     |                                                         |                                               |                                              |

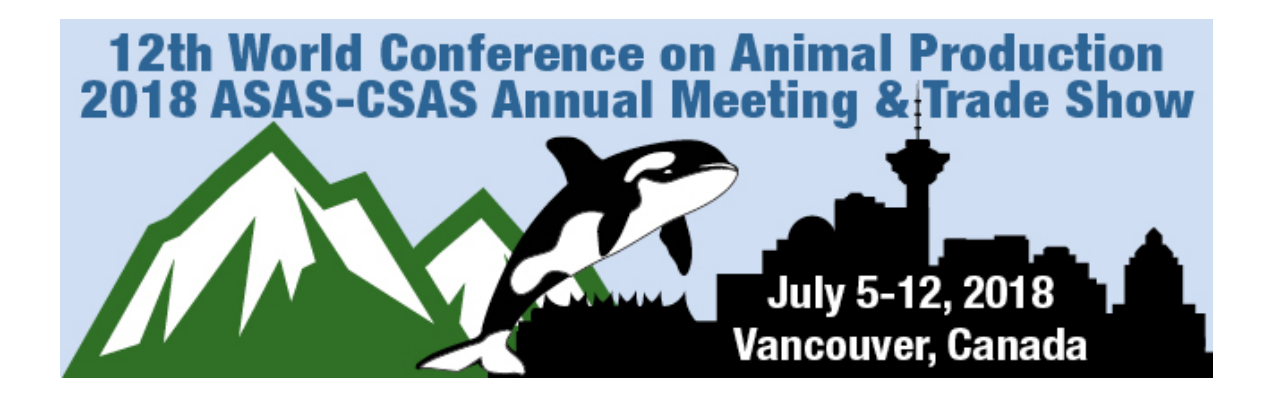

# Begin your abstract submission by clicking on "Click here to begin a new Abstract".

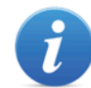

EVENT INFORMATION

2018 Annual Meeting Location:Vancouver, British Columbia Dates: July 5–12, 2018 Contact the Event Organizer

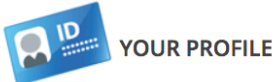

Testing User ASAS Logins: Log Out View / Edit Your Profile

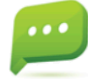

SUBMIT FEEDBACK

We always welcome feedback, and we want to hear what you like and what can be improved. Feedback Form

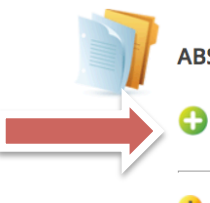

ABSTRACTS (you have 0 complete abstracts, 0 incomplete abstracts and 0 withdrawn abstracts)

Click here to begin a new Abstract

Abstract Quality Standards

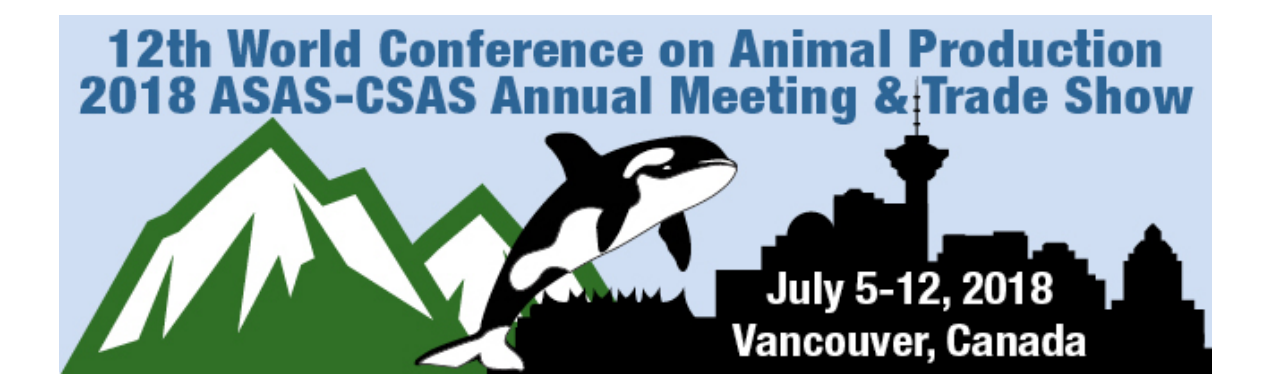

Enter your abstract title in the "Proposal Title" field, pick your "Proposal Category/Section" and pick your "Submission Category/Presentation Method". Click one of the "Continue" buttons once your inofmation is complete.

| 0  | START A NEW PROPOSAL                                                                                                    | Continue                   |
|----|----------------------------------------------------------------------------------------------------|----------------------------|
|    | 1 Enter your submission title below and click "Continue".                                                                                    |                            |
|    | Proposal Title<br>A proposal must have a short, specific presentation title (containing no abbreviations) that indicates the nature of the p | resentation.               |
|    | Testing the System                                                                                                    | *                          |
| /  |                                                                                                    | 3 words (75 max)           |
|    |                                                                                                    | 16 characters (200 max)    |
|    | Proposal Category                                                                                                    |                            |
|    | ANIMAL HEALTH                                                                                                    |                            |
|    |                                                                                                    |                            |
| l. | Submission Category                                                                                                    |                            |
|    | Oral *                                                                                                    |                            |
|    | Continue                                                                                                    | * indicates required field |

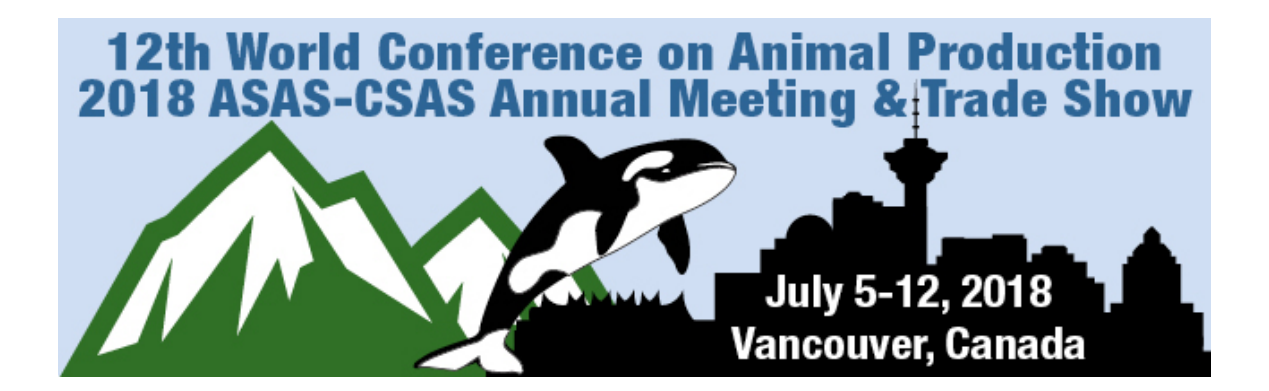

Complete your Task List by clicking on the "Author Information", "Abstract Submission" and "Submission Fee" and completing each section. Click one of the "Save Submission" buttons to save your current details. You will see a green check mark appear on each step once it is complete. You can return to the system later to finish any of these by logging back in with the link and login details emailed to you when you set up your account.

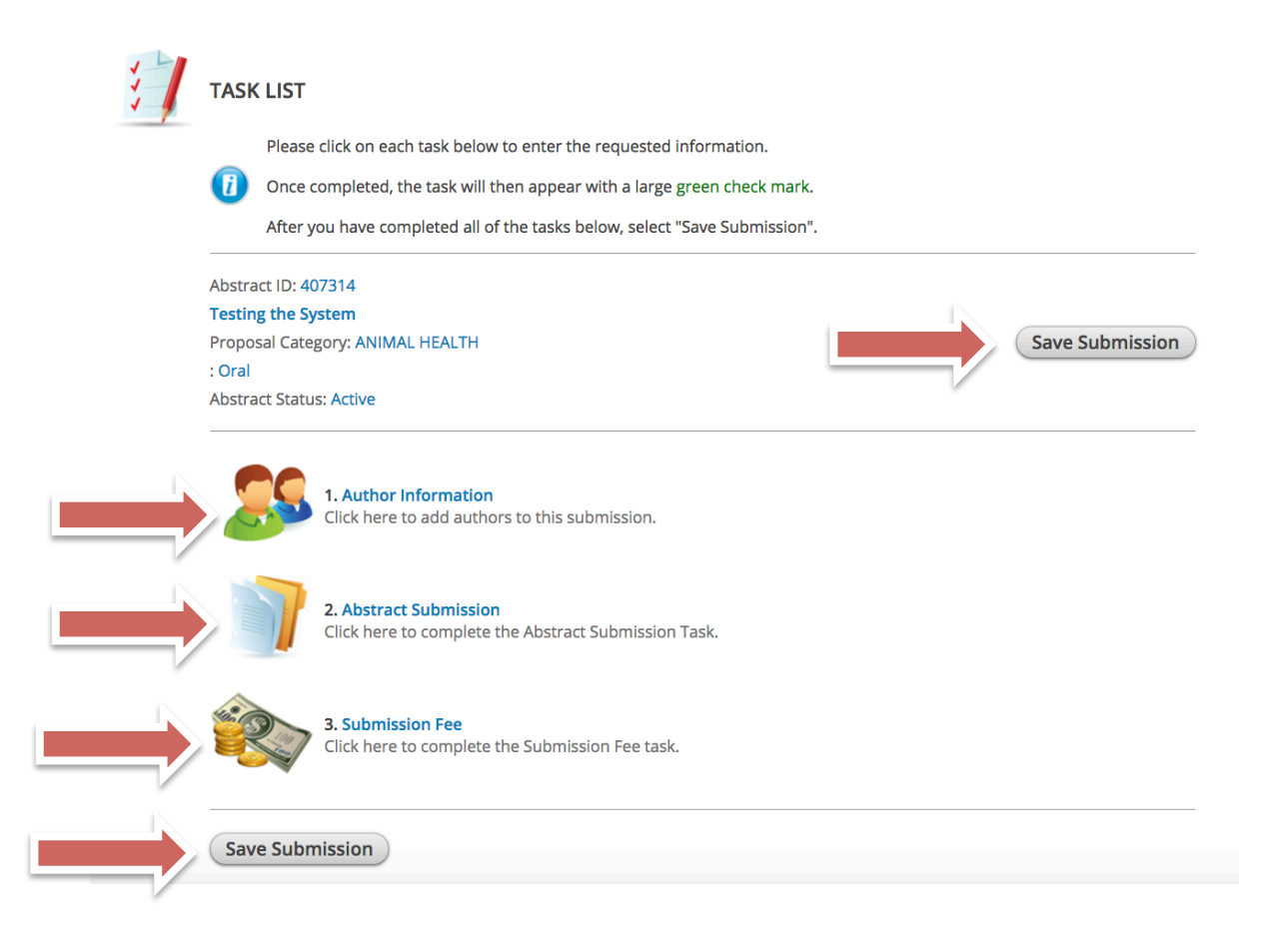

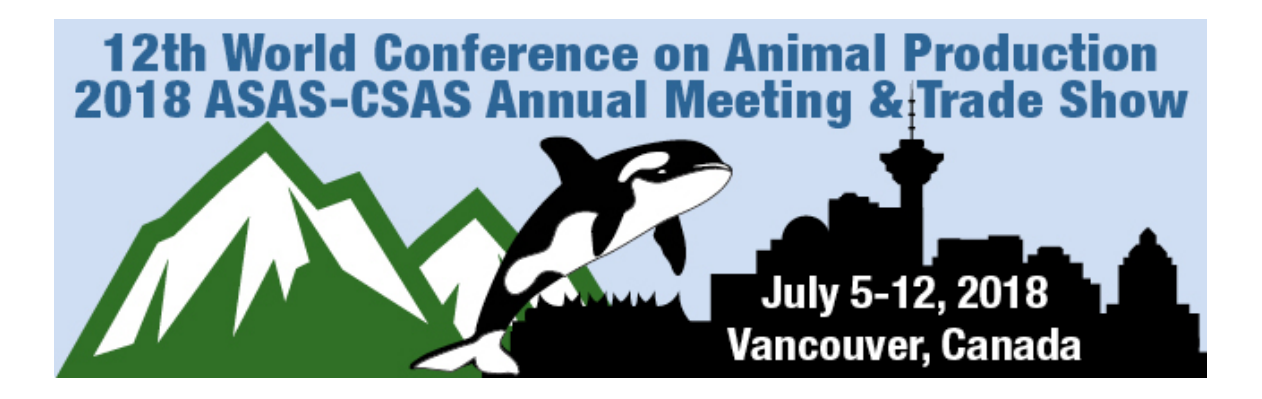

Author Information Step:

Add additional authors by entering their information and clicking the "Add Author" button. Once the basic information is entered, click on the author's name to enter their complete details. The author details are complete once the green check mark appears by the author name.

![](_page_5_Figure_3.jpeg)

Add Author

Test2 User Role: Author

Email .

Last Name ..

First Name .

![](_page_6_Picture_0.jpeg)

Complete the Author Details for each additional author you add. Once all the details are added for this author, click one of the "Continue" buttons to move to the Photo Step.

| 1             | Personal Details                 | -                                               | Mailing Address | ور             | Contact Details |
|---------------|----------------------------------|-------------------------------------------------|-----------------|----------------|-----------------|
| Prefix        | -<br>< ( \$                      | Address Line 1                                  | Po Box 7410     | Office Phone   | 2173569050      |
| First Name    | e Test2                          | * Address Line 2                                |                 | Cell Phone     | 2173569050      |
| Middle Initia | 1                                | Address Line 3                                  | Po Box 7410     | Fax            | 2173569050      |
| Last Name     | User                             | * City                                          | Champaign       | Email          | csas@asas.org   |
| Suffix        | < N/A <b>≑</b>                   | State                                           | Illinois        | \$             |                 |
|               |                                  | Zip                                             | 61826           |                |                 |
|               |                                  | Country                                         | United States   | <b>\$</b>      |                 |
|               | Administrative Assist            | ant (they will be copied on all en<br>Telephone | nails)<br>Email | Not applicable |                 |
| *             | Professional Informa<br>Position | <b>tion</b> (as it will appear on conferer      | ice materials)  |                |                 |
|               | Organization / Company           |                                                 |                 |                |                 |

![](_page_7_Picture_0.jpeg)

Add your headshot to be included in the Meeting App. Presenting Authors should have a photo. Additional Authors do not need to have a photo and you can check "I will not be uploading a photo for this author". Click "Submit Photo" button to return to author list.

![](_page_7_Picture_2.jpeg)

![](_page_8_Picture_0.jpeg)

The red X will turn to a green check mark once all information is added for a speaker. Once all authors have been added and the green check mark appears by each author, click one of the "Save Authors" buttons to continue.

![](_page_8_Picture_2.jpeg)

![](_page_8_Figure_3.jpeg)

Please create the list of authors for this submission. The primary authors will be the first author in the list. You can move authors down in the list with the 'down' buttons, as well as remove them with the 'X' buttons. To add new authors just type in an email address in the field next to the 'plus' button.

#### To add an author:

- Type the author's first name, last name, and email address.
- Click 'Add Author.'

#### To complete an author's profile:

- Click on the author's name to complete the profile.
- A green check mark indicates a complete profile.
- Once the profile is complete, click 'Save Authors' to complete the task.

|              | Author(s)<br>Testing User Role: Author<br>Role: Author<br>Role: Author |            |
|--------------|------------------------------------------------------------------------|------------|
| First Name   | Last Name Email                                                        | Add Author |
| Save Authors |                                                                        |            |

![](_page_9_Picture_0.jpeg)

Now click on "Abstract Submission" to enter your abstract details. You will also notice the Author Information now has a green check mark if you completed all author information on the previous step.

![](_page_9_Picture_2.jpeg)

![](_page_10_Picture_0.jpeg)

Update the title if needed and complete the abstract text box, please refer to the instructions and Quality Standards for Abstracts document when preparing your submission. Once completed, click one of the "Continue" buttons to return to the task list.

![](_page_10_Picture_2.jpeg)

ABSTRACT SUBMISSION

![](_page_10_Picture_4.jpeg)

Abstract Requirements

The author submitting the abstract is responsible for its content and the quality of the preparation.

Abstracts are required for all general presentations and all student competitions. Invited Speakers are not required to submit an abstract.

Individual Program Committees have the rest asibility of accepting or rejecting abstracts. Criteria for acceptance or rejection will include those outlined in thes are "Quality Standards for Abstracts" on the right side of the page, as well as originality, clarity, and merit. Consonation of sults into one combined paper is urged whenever possible.

Please note: Abstracts will only be accepted or rejected. There will be no revisions after the deadline.

The Overall Program Chair has the authority to restrict the number of abstracts accepted. The Program Committee Chairs have the authority to restrict the number of presentations per presenter. However, there is no limit on the number of abstracts an individual may submit. Please note: the presentation format you request may not be the format assigned to an accepted abstract. Individual Program Committee Chairs have the prerogative of placing papers submitted for oral presentation into a poster presentation, or vice versa.

#### Proposal Title

![](_page_10_Picture_12.jpeg)

A proposal must have a short, specific presentation title (containing no abbreviations) that indicates the nature of the presentation.

### Abstract

Click here to view the Quality Standards for Abstracts

![](_page_10_Picture_16.jpeg)

0 words (300 max) 0 characters

3 words (75 max) 16 characters (200 max)

![](_page_10_Picture_18.jpeg)

![](_page_11_Picture_0.jpeg)

Click on the "Submission Fee" to enter payment details. There is a \$40 technology fee per abstract due upon submission. This fee helps mitigate the cost of the ePosters and the Virtual Meeting.

![](_page_11_Picture_2.jpeg)

Save Submission

# 12th World Conference on Animal Production 2018 ASAS-CSAS Annual Meeting & Trade Show

![](_page_12_Picture_1.jpeg)

Complete the payment details and click the "Submit" button to return to your task list.

|       |      | ×. |
|-------|------|----|
| 5 ° 3 |      | æ  |
|       | er., | 5  |
|       |      |    |

Payment Details

| Card Number  |                              |
|--------------|------------------------------|
| Verification | (CVV number on back of card) |
| Name on card | Testing User                 |
| Exp. Month   | \$                           |
| Exp. Year    | \$                           |

![](_page_12_Picture_6.jpeg)

## **Billing Address**

#### Populate with your info

| Primary Phone  | (217) 356-9050   | (required)                                    |
|----------------|------------------|-----------------------------------------------|
| Email Address  | asas@asas.org    | (required)                                    |
| Address Line 1 | Po Box 7410      | Street address, P.O. box (required)           |
| Address Line 2 |                  | Apartment, suite, unit, building, floor, etc. |
| Address Line 3 | Po Box 7410      |                                               |
| City           | Champaign        |                                               |
| State          | Illinois 💠       |                                               |
| Zip            | 61826            |                                               |
| Country        | United States \$ |                                               |

![](_page_12_Picture_10.jpeg)

![](_page_13_Picture_0.jpeg)

You should now have all three tasks marked with a green check mark, which means you can submit the abstract by clicking on one of the "Save Submission" buttons.

![](_page_13_Picture_2.jpeg)

![](_page_14_Picture_0.jpeg)

You will receive the Submission Summary page next, which will confirm you have completed all the required tasks and can click the "Submit" button.

![](_page_14_Picture_2.jpeg)

SUBMISSION SUMMARY

Testing the System Proposal Category: ANIMAL HEALTH : Oral Abstract Status: Active

![](_page_14_Picture_5.jpeg)

![](_page_14_Picture_6.jpeg)

You have completed all the required tasks for this abstract. Press the 'Submit' button to complete your abstract.

![](_page_14_Picture_8.jpeg)

Author Information Completed (11/15/2017, 12:47 PM)

![](_page_14_Picture_10.jpeg)

Abstract Submission Completed (11/15/2017, 2:23 PM)

![](_page_14_Picture_12.jpeg)

Submission Fee Completed (11/15/2017, 2:42 PM)

![](_page_14_Picture_14.jpeg)

![](_page_15_Picture_0.jpeg)

You will reach the confirmation page indicated your submission was successful and links to submit a new abstract, access your submitted abstract and a link to resend your confirmation email.

![](_page_15_Picture_2.jpeg)

# You have successfully submitted your first abstract in the CadmiumCD system for the 2018 meeting.